### GERAÇÃO DO ARQUIVO SIMP

Para gerar o arquivo é necessário gerar informações no sistema como notas de saída e de entrada, isto é movimentos fiscais, para que esses sejam gerados corretamente à necessidade de se preencher várias informações com os códigos da ANP.

1 - Inserir o código ANP no cadastro do município, Entrando em Geral>Localidades>Municípios abrirá a tela para cadastro do município na qual se deve preencher o campo "Código Município ANP".

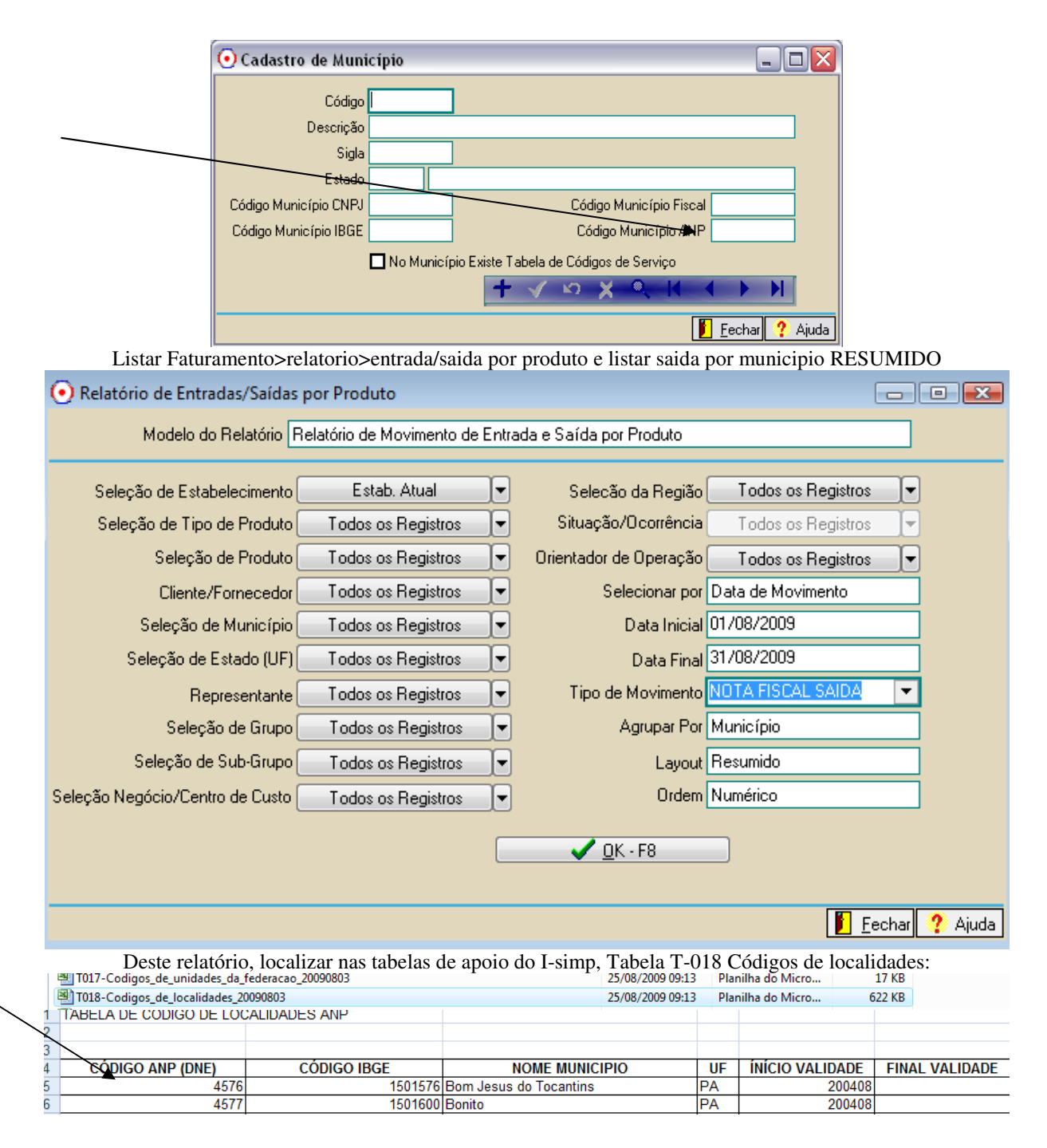

2 - Inserir o código ANP no cadastro do produto entrando em Geral>Produto>Produto na opção Dados Complementares e preencher a opção Código ANP.

| Deste re            | latorio, localizar                       | has tabelas de              | apoio do I-simp. | Tabela I-012             | odigos de p    | rodutos: |
|---------------------|------------------------------------------|-----------------------------|------------------|--------------------------|----------------|----------|
| BUSTIVEIS BIODIESEL | BIODIESEL BIODIESE<br>BIODIESEL BIODIESE | L                           | MIST. DIESE      | L-95% / BIODIESEL-5% - E | 35 ME 82010101 | 2 VOLUME |
|                     |                                          | 1                           | MICT DECE        |                          | 00040400       |          |
|                     |                                          |                             |                  |                          |                |          |
|                     |                                          |                             |                  |                          |                |          |
|                     |                                          |                             |                  |                          |                |          |
|                     | 💽 Cadastro de Produto                    |                             |                  |                          |                |          |
|                     | 00000                                    |                             |                  |                          |                |          |
|                     | občoes (X)                               | Classificação de Consumo    | ··· ···          |                          |                |          |
|                     | Principal                                | lassificação Energia/Comun. |                  |                          |                |          |
|                     | Detalhamento/Chade                       | Classificação Produto       |                  | D ( 1)                   | 0.0000         |          |
|                     | Venda Custo                              | Classificação IPI           | 0.0000           | Profundidade             | 0,0000         |          |
|                     | Códigos de Serviço                       | Peso Liquido                | 0,0000           | Aitura                   | 0,0000         |          |
|                     |                                          | Códias do Servico           | 0,0000           | Laigura                  | 0,0000         |          |
|                     |                                          | Código AN                   |                  |                          |                |          |
|                     |                                          | Tipo de Vacina              |                  |                          |                |          |
|                     |                                          | Desc. Complementar          | Л                |                          |                |          |
|                     |                                          |                             |                  |                          |                |          |
|                     |                                          |                             |                  |                          |                |          |
|                     |                                          |                             |                  |                          |                |          |
|                     |                                          | Referência Técnica          |                  |                          |                |          |
|                     |                                          |                             |                  |                          |                |          |
|                     |                                          |                             |                  |                          |                |          |
|                     |                                          |                             |                  |                          |                |          |
|                     |                                          | Principal Dados Complement  | ntares/          |                          |                |          |
|                     |                                          |                             | + 🗸              | x x 4 4 ≯                | H              |          |
|                     | Outros Aressos                           | ui para abrir               |                  | Π                        | Eechar 2 Aiuda |          |

3 - Inserir o código ANP no cadastro do cliente/fornecedor entrando em Geral>Clientes/Fornecedores>Cadastro de Cliente/Fornecedor, acessando a opção Outras Opções, e preenchendo os campos "Código Agente ANP, Tipo Agente ANP, Código Instalação ANP".

Deste relatório, localizar nas tabelas de apoio do I-simp, Tabela T-001 Códigos de Agentes Regulados: Nome
Igpo
Iamanho
Igpo
Iamanho
Planilha do Micro...
Planilha do Micro...
Planilha do Micro...
Para os FORNECEDORES e preciso somente o código do AGENTE REGULADO e informar que e agente
regulado.

Deste relatório, localizar nas tabelas de apoio do I-simp, Tabela T-008 Códigos de Instalacao O código de Instalação é da empresa que esta fazendo o I-SIMP, que deve ser cadastrado no clifor relacionado no cadastro da empresa.

| opyooo                     |                           |                                                                                                    |                                                                    |
|----------------------------|---------------------------|----------------------------------------------------------------------------------------------------|--------------------------------------------------------------------|
| Dedos Principais           |                           |                                                                                                    | Último Estab. Cadastrado: [1]                                      |
| Endereço                   | Código Empresa            |                                                                                                    | IF WERALDING EXAMPLA                                               |
| Documentos                 | Código do Estabelecimento | 1                                                                                                    |                                                                    |
| RHI                        | Descrição                 | and and a second second s | t LTDA                                                             |
| RH II - Enquad. Tributário | Nome Fantasia             | DIE:                                                                                                    | SEL                                                                |
| <br>Fiscal                 | Código CNAE               | 4681802                                                                                                    | Comércio atacadista de combustíveis realizado por transportador re |
| Financeiro Parametros      | Código CNAE 1.1           | 5151902                                                                                                    |                                                                    |
| Financeiro - Contas        | Natureza Jurídica         | 2062                                                                                                    | Sociedade por quotas de responsabilidade limitada                  |
| Habilitação de Sistemas    | <u>Cliente/Fornecedor</u> | 3                                                                                                    | DIESEL LTDA                                                        |
|                            |                           |                                                                                                    |                                                                    |

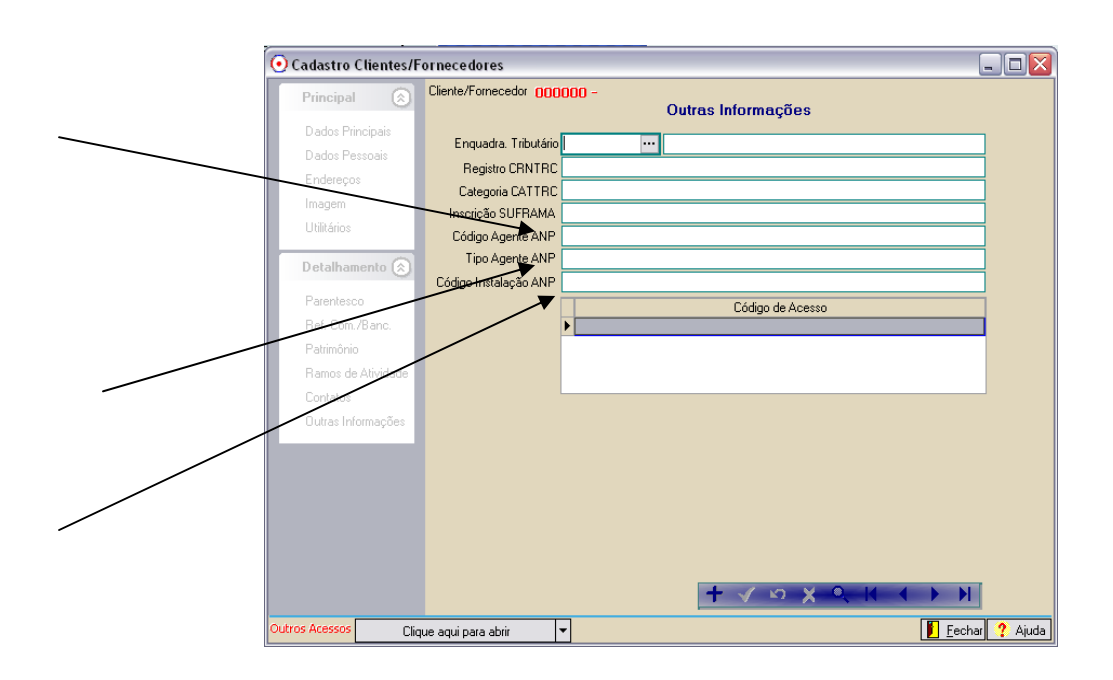

4 - Inserir o código ANP no cadastro do Orientador entrando em Geral>Orientador de Operação, preenchendo a Opção Operações da ANP.

Tendo todos os campos preenchidos corretamente ao emitir ou lançar notas fiscais tanto para emissão como lançamento no livro fiscal, o sistema informa automaticamente o código ANP no "Operações ANP" para cada item lançado nos documentos, por exemplo se o cliente e o orientador tiverem os códigos em seus cadastros, ao lançar um produto que tenha o código informado o sistema informa o código automaticamente no documento, se o produto não tiver o código o sistema inibe o "Operações da ANP" para o item.

Quando hà falta do código no cadastro do cliente o sistema pede para informar o código no cliente, antes de prosseguir com o lançamento e quando informada uma operação sem o código ANP mas que o cliente e o produto contenham o código o sistema mantém o campo "Operações da ANP" no item em aberto para que o usuário lance o código da operação.

Deste relatório, localizar nas tabelas de apoio do I-simp, Tabela T-011 Códigos de Operacao

T011-Codigos\_de\_operacoes\_20090803

#### - a partir do mês referência setembro/2009

**Operações envolvidas:** 

Operações 1011XXX: 1011001 - Compra de Agente Regulado; 1011002 - Compra de Agente Não Regulado; 1011003 - Compra por Conta e Ordem de Terceiros; 1011004 - Recebimento de Devoluções de Agente Regulado;

Operações 1012XXX: 1012001 - Venda para Agente Regulado; 1012002 - Venda para Agente Não Regulado; 1012003 - Venda por Conta e Ordem de Terceiros; 1012004 - Devolução de Produto para Agente Regulado;

25/08/2009 09:13 Planilha do Micro...

35 KB

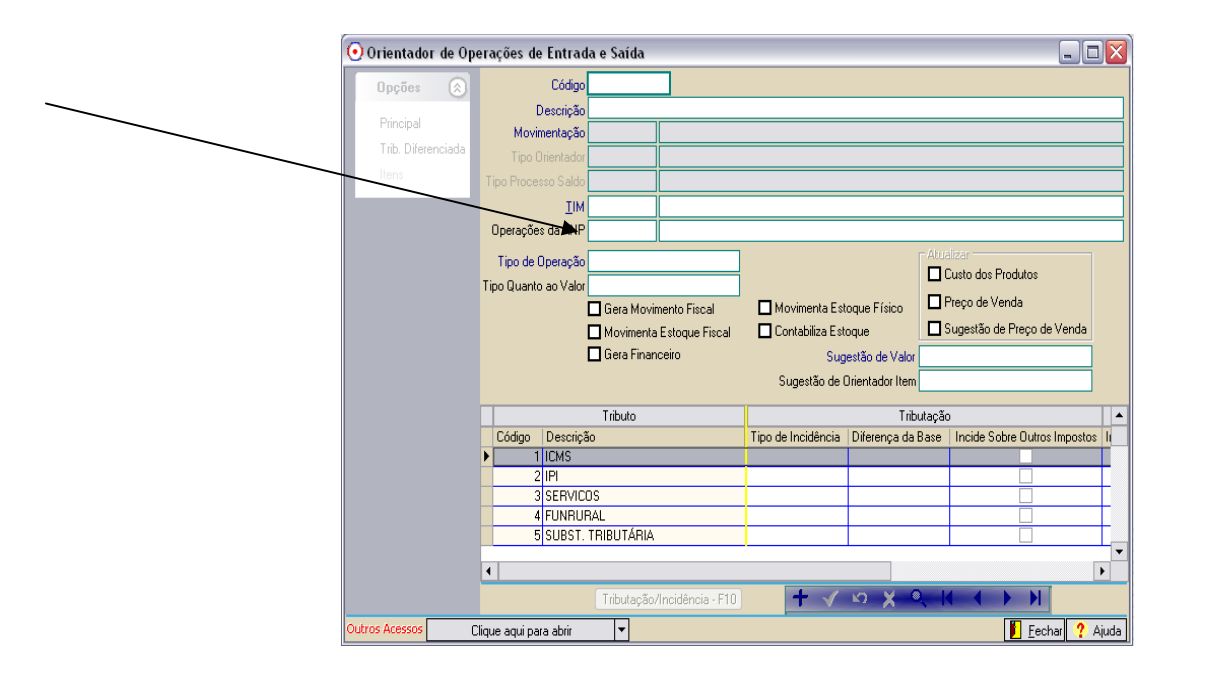

http://www.anp.gov.br/SIMP/

| J = Manutcheat uautos ut | SIMP |
|--------------------------|------|
|--------------------------|------|

| a Fiscai | iviovimento Comissão Consultas Rela | torios | Janeias | Ajuda:                       |    |
|----------|-------------------------------------|--------|---------|------------------------------|----|
| 1 Se     | Pedido de Venda                     | +      |         |                              |    |
|          | Pedido de Compra                    | •      |         |                              |    |
|          | Manifesto de Carga/Entrega          | •      |         |                              |    |
|          | Venda Condicional                   | •      |         |                              |    |
|          | Orçamento                           | •      |         |                              |    |
|          | Entrega Futura                      | •      |         |                              |    |
|          | Outros                              |        |         |                              |    |
|          | Lote de Produto                     |        |         |                              |    |
|          | Manutenção de Notas Fiscais         |        |         |                              |    |
|          | Monitor de Ocorrências de Usuários  |        |         |                              |    |
|          | Estoque                             | •      |         |                              |    |
|          | Ordem de Entrega                    |        |         | 1                            |    |
|          | Declarações Estaduais               | •      |         |                              |    |
|          | SIMP                                | +      | Ge      | ração de Arquivo ANP         |    |
| 33       |                                     |        | Ma      | anutenção de Operação da ANP | 1. |

# Seleciona o mês

| 💽 Mar | 💽 Manutenção de Operação da ANP 📃 📃 🔳 |                                           |            |  |  |  |  |  |
|-------|---------------------------------------|-------------------------------------------|------------|--|--|--|--|--|
| ×     | Código                                | Descrição                                 | Código ANP |  |  |  |  |  |
| ▶ ✓   |                                       | 1 OLEO DIESEL/BIODIESEL B4 INTERIOR       | 820101002  |  |  |  |  |  |
|       |                                       |                                           |            |  |  |  |  |  |
|       |                                       |                                           |            |  |  |  |  |  |
|       |                                       |                                           |            |  |  |  |  |  |
|       |                                       |                                           |            |  |  |  |  |  |
|       |                                       |                                           |            |  |  |  |  |  |
|       |                                       |                                           |            |  |  |  |  |  |
|       |                                       |                                           |            |  |  |  |  |  |
|       |                                       |                                           |            |  |  |  |  |  |
|       |                                       |                                           |            |  |  |  |  |  |
|       |                                       |                                           |            |  |  |  |  |  |
|       |                                       |                                           |            |  |  |  |  |  |
|       |                                       |                                           |            |  |  |  |  |  |
|       |                                       |                                           |            |  |  |  |  |  |
|       |                                       |                                           |            |  |  |  |  |  |
|       |                                       |                                           |            |  |  |  |  |  |
|       | <u>Marcar to</u>                      | odosDesmarcar todosData Inicial01/08/2009 |            |  |  |  |  |  |
|       |                                       | Data Final 31/08/2009 🔽                   |            |  |  |  |  |  |
|       |                                       | Avançar F8 ->>                            |            |  |  |  |  |  |

Manutenção, grava nos movimentos os códigos, conforme o ORIENTADOR, quando não gravou na venda ou compra. Atualizar código conforme ORIENTADOR

| ( | • N | lanutenção de ( | Operação da ANP                  |           |         |            |              |               | x      |
|---|-----|-----------------|----------------------------------|-----------|---------|------------|--------------|---------------|--------|
|   | uto | Código ANP      | Descrição Produto                | Documento | Tipo    | Data       | Operação ANP | Nova Operação |        |
|   | ▶ 1 | 820101002       | OLEO DIESEL/BIODIESEL B4 INTERIC | 147075    | Entrada | 31/08/2009 |              |               | $\Box$ |
|   | 1   | 820101002       | OLEO DIESEL/BIODIESEL B4 INTERIC | 5972      | Saída   | 31/08/2009 |              | 1012002       |        |
|   | 1   | 820101002       | OLEO DIESEL/BIODIESEL B4 INTERIC | 5964      | Saída   | 31/08/2009 |              | 1012002       |        |
|   | 1   | 820101002       | OLEO DIESEL/BIODIESEL B4 INTERIC | 5963      | Saída   | 31/08/2009 |              | 1012002       |        |
|   | 1   | 820101002       | OLEO DIESEL/BIODIESEL B4 INTERIC | 5962      | Saída   | 31/08/2009 |              | 1012002       |        |
|   | 1   | 820101002       | OLEO DIESEL/BIODIESEL B4 INTERIC | 5961      | Saída   | 31/08/2009 |              | 1012002       |        |
|   | 1   | 820101002       | OLEO DIESEL/BIODIESEL B4 INTERIC | 5960      | Saída   | 31/08/2009 |              | 1012002       |        |
|   | 1   | 820101002       | OLEO DIESEL/BIODIESEL B4 INTERIC | 5959      | Saída   | 31/08/2009 |              | 1012002       |        |
|   | 1   | 820101002       | OLEO DIESEL/BIODIESEL B4 INTERIC | 5958      | Saída   | 31/08/2009 |              | 1012002       |        |
|   | 1   | 820101002       | OLEO DIESEL/BIODIESEL B4 INTERIC | 145901    | Entrada | 28/08/2009 |              |               |        |
|   | 1   | 820101002       | OLEO DIESEL/BIODIESEL B4 INTERIC | 146115    | Entrada | 29/08/2009 |              |               |        |
|   | 1   | 820101002       | OLEO DIESEL/BIODIESEL B4 INTERIC | 5957      | Saída   | 31/08/2009 |              | 1022002       |        |
|   | 1   | 820101002       | OLEO DIESEL/BIODIESEL B4 INTERIC | 5956      | Saída   | 29/08/2009 |              | 1022002       |        |

As operações que não gravar o código do orientador, deverão ser consultadas e ajustar o ORI

de origem, conforme passo numero 4 ( quatro), acima.

6 - Para gerar o arquivo com as informações de declaração á ANP é necessário entrar em Movimento>SIMP>Geração de Arquivo ANP.

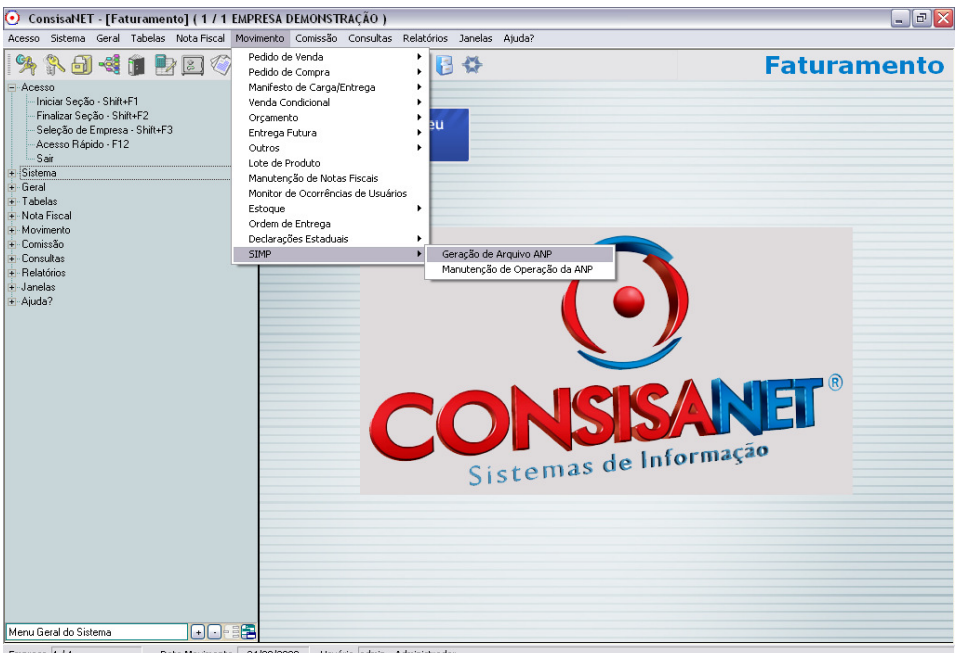

Empresa 1/1 Data Movimento 24/08/2009 Usuário admin - Administrado Ao entrar na geração do Arquivo SIMP o sistema apresenta somente os produtos com o código ANP, onde se pode marcar somente os que deverão compor o arquivo, após a marcação se deve avançar como F8 ou clicar na opção Avançar – F8 ->>.

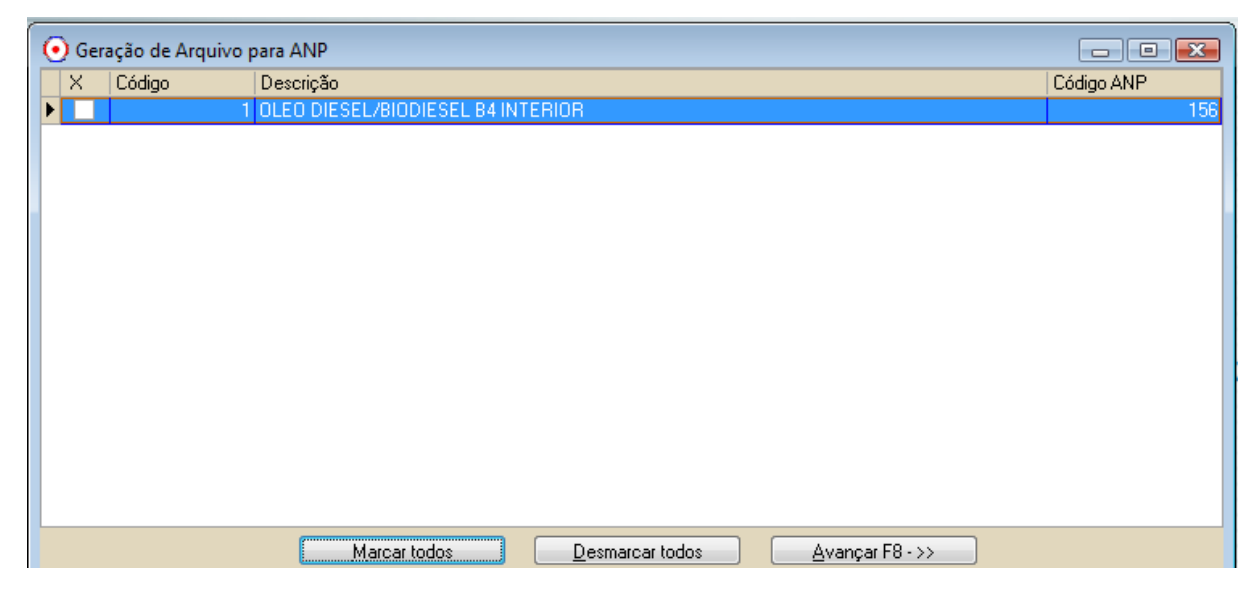

Após avançar para a geração do arquivo o sistema pede para informar o Mês/Ano referente as informações a serem declaradas e também o local onde o arquivo será gerado, devendo ser informado no campo "Local Arquivo".

| 💽 Geração de Arquivo para ANP | [                            | - • • |
|-------------------------------|------------------------------|-------|
|                               |                              |       |
|                               |                              |       |
|                               |                              |       |
|                               |                              |       |
|                               |                              |       |
| Més/Ano                       | 18 - Annstn 🛛 🔽 2009         |       |
| Mes/Ano                       |                              |       |
| Local Arquivo                 | :\consisanet\consisanet\ANP\ |       |
|                               |                              |       |
|                               |                              |       |
|                               |                              |       |
|                               |                              |       |
|                               |                              |       |
|                               |                              |       |
|                               |                              |       |
|                               | << Voltar                    |       |

| 💽 Geração | de Arquivo para ANP                 |                            |          |                |                |               |
|-----------|-------------------------------------|----------------------------|----------|----------------|----------------|---------------|
|           |                                     | Itens com totalização      | negativa |                |                |               |
| Código    | Descrição                           | Código ANP   Saldo Anterio | r Entrad | las            | Saídas         | Saldo Atual   |
| Þ         | 1 OLEO DIESEL/BIODIESEL B4 INTERIOR | 156                        | 0,0000   | 2.928.000,0000 | 3.043.000,0000 | -115.000,0000 |
|           |                                     |                            |          |                |                |               |
|           |                                     |                            |          |                |                |               |
|           |                                     |                            |          |                |                |               |
|           |                                     |                            |          |                |                |               |
|           |                                     |                            |          |                |                |               |
|           |                                     |                            |          |                |                |               |
|           |                                     |                            |          |                |                |               |
|           |                                     |                            |          |                |                |               |
|           |                                     |                            |          |                |                |               |
|           |                                     |                            |          |                |                |               |
|           |                                     |                            |          |                |                |               |
|           |                                     |                            |          |                |                |               |
| •         |                                     |                            |          |                |                | •             |
|           |                                     |                            |          |                |                |               |

Confirmar Saldo INICIAL e movimento ENTRADA/SAIDA e saldo FINAL

Depois de informar o período e o local de geração do arquivo se deve clicar em OK-F8, o sistema ira gerar o arquivo e abrir a tela para conclusão ou validação do arquivo, se for feita a validação do arquivo deve-se informar o caminho do validador no campo "Local Validador".

| 💽 Geração de Arquivo para ANP           | - 🗆 🛛            |
|-----------------------------------------|------------------|
|                                         |                  |
|                                         |                  |
|                                         |                  |
|                                         |                  |
|                                         |                  |
| Local Validador C:VANPAi-SIMP.exe       |                  |
|                                         |                  |
|                                         |                  |
|                                         |                  |
|                                         |                  |
| Validar Concluir - F8                   |                  |
| Outros Acessos Clique aqui para abrir 🗸 | 📔 Eechar 🦿 Ajuda |

O aplicativo de validação do Arquivo SIMP pode ser baixado pela página da ANP através do endereço <u>http://www.anp.gov.br/simp/</u> na opção **Downloads**.

## **Ajuste Saldo Anteriores**

| Ordem de Entrega                     | , |                                       |
|--------------------------------------|---|---------------------------------------|
| Declarações Estaduais                | + |                                       |
| SIMP                                 | • | Geração de Arquivo ANP                |
| Manutenção Tipo Movimentação Estoque |   | Manutenção de Operação da ANP         |
|                                      |   | Manutenção de Saldo Mensal de Produto |

# Informe o MÊS e ANO que deseja ajustar o saldo (inicio das operações da ANP)

| 💽 Manutenção de Saldo Mensal de Produto                                                                        |                       |                               |                                       |  |  |  |
|----------------------------------------------------------------------------------------------------|-----------------------|-------------------------------|---------------------------------------|--|--|--|
| ATENÇÃO:<br>O Sistema irá considerar o saldo informado como sendo o saldo do último<br>dia do mês selecionado. |                       |                               |                                       |  |  |  |
|                                                                                                    | , de <b>ren</b> i     |                               |                                       |  |  |  |
| Estabelecimento                                                                                                | 07lulbo 2009          |                               |                                       |  |  |  |
| Produto                                                                                                    | 1                     | OLEO DIESEL/BIODIESEL B4 INTI | ERIOR                                 |  |  |  |
| <br>Quantidade                                                                                                 | 147.763,              | 5000                          |                                       |  |  |  |
|                                                                                                    |                       |                               |                                       |  |  |  |
|                                                                                                    |                       |                               |                                       |  |  |  |
| - · · · -                                                                                                    | <u>S</u> alvar - F8   |                               |                                       |  |  |  |
| Outros Acessos                                                                                                 | Clique aqui para abri |                               | 📔 <u>F</u> echar <mark>?</mark> Ajuda |  |  |  |

#### Na geração, este saldo será apresentado como ANTERIOR ao mês de referencia,

#### no exemplo AGOSTO 2009.

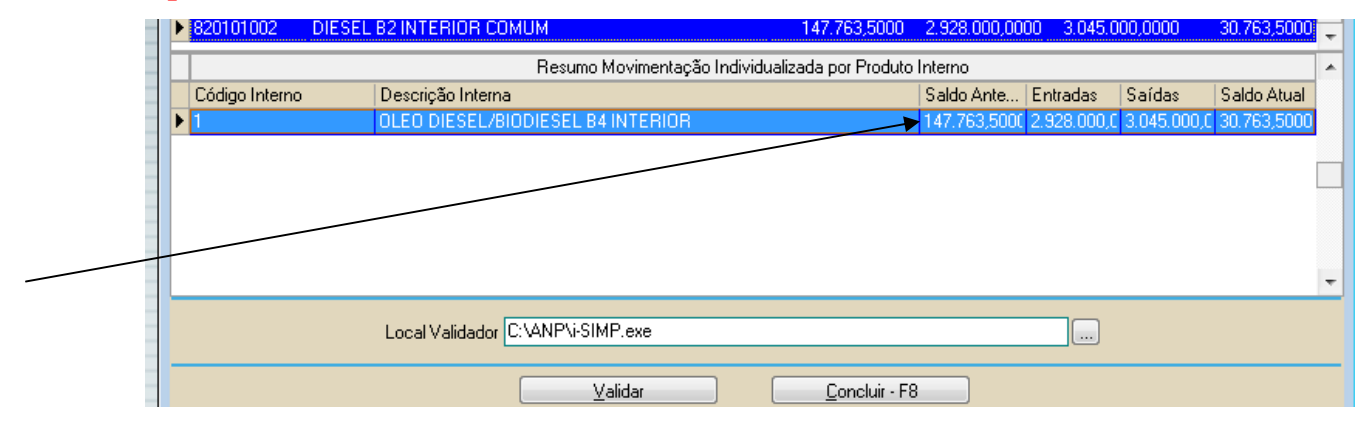